eVoucher

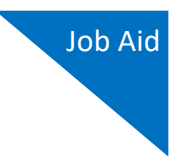

# Login.gov

Starting with the 6.10 eVoucher release, attorneys and experts are required to use Login.gov to securely sign in to the eVoucher application. Login.gov provides a simple, secure, and private way to access government websites such as eVoucher. Using one account email address and password, you can securely sign in to participating government websites and verify your identity. To access your eVoucher account, you must have a Single Login Profile (SLP) and create or sign in to an existing Login.gov account.

**Note:** Login.gov is a separate application from eVoucher. If you run into any issues, you **must** contact Login.gov support via their Help center page at <u>https://www.login.gov/contact</u>.

For more information about Login.gov or helpful tips for creating your account, please visit: <a href="https://login.gov/what-is-login/">https://login.gov/what-is-login/</a>

# Create a Login.gov Account

### Step 1

If you are accessing eVoucher for the first time after Login.gov integration, you will be directed to create a Login.gov account.

On the eVoucher sign-in page, click **Sign in with LOGIN.GOV**.

| UNITED STATES              | CJA eVoucher - Texas Eastern District Court                                                                              |
|----------------------------|----------------------------------------------------------------------------------------------------|
| COURTS                     | Release 6.10.0.0                                                                                                    |
| We've char                 | <b>Iged how you will sign in to eVoucher!</b>                                                                            |
| We now require users       | to sign in with a Login.gov account. After linking your Login.gov account with your eVoucher account, you will use       |
| Login.gov for all futur    | e sign-ins.                                                                                                    |
| Sign in with 🚺             |                                                                                                    |
| Need to crea               | te a Login.gov account?                                                                                                  |
| Use the Sign in buttor     | above and then use the "Create an account" button below the sign in fields.                                              |
| Learn about our new s      | sign in process.                                                                                                    |
| Notice: This is a restrict | ed government system for official judiciary business only. All activities on this system for any purpose, and all access |
| attempts, may be recor     | ded and monitored or reviewed by persons authorized by the federal judiciary for improper use, protection of system      |
| security, performance of   | of maintenance, and appropriate management by the judiciary of its systems. By using this system or any connected        |
| system, users expressly    | consent to system monitoring and to official access to data reviewed and created by them on the system. Any evidence of  |
| unlawful activity, includ  | ding unauthorized access attempts, may be reported to law enforcement officials.                                         |

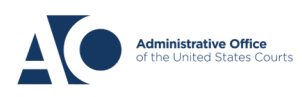

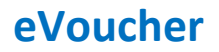

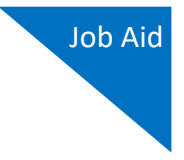

# Step 2

On the Login.gov page, click **Create an account**, and then follow the prompts to begin creating your account.

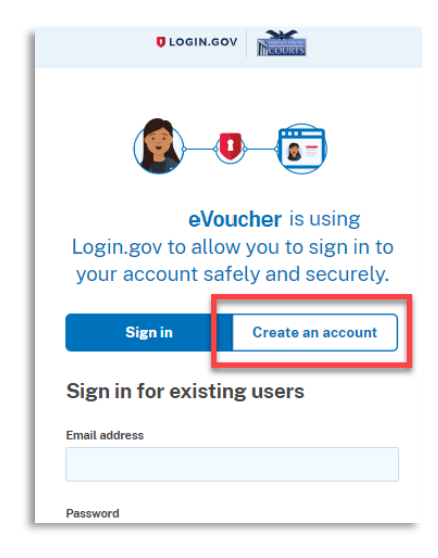

### Step 3

Enter your email address, and select you email language preference. Click the **Rules of Use** link, read the Login.gov Rules of Use, and then select the **I read and accept the Login.gov Rules of Use** check box. Then click **Submit**.

**Note**: Login.gov recommends that you enter a personal email address that you can always access, not a work email address.

|                                                                                    | Create an account                                        |
|------------------------------------------------------------------------------------|----------------------------------------------------------|
| Create an acc                                                                      | ount for new users                                       |
| daviddattorney21                                                                   | 0gmail.com                                               |
| Select your email langua<br>Login.gov allows you to r<br>English, Spanish or Frend | age preference<br>eceive your email communication<br>ch. |
|                                                                                    |                                                          |
| <ul> <li>Español</li> </ul>                                                        |                                                          |
| <ul> <li>Español</li> <li>Français</li> </ul>                                      |                                                          |

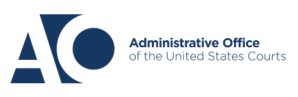

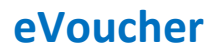

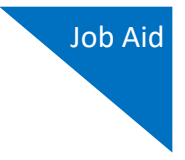

# Step 4

You will receive an email message at the email address you entered in step 3. In the email message, click **Confirm email address**, and then continue creating your account.

| C LOGIN.GOV                                                                                                    | Confirm your email Inbox ×                                                                                                    |
|----------------------------------------------------------------------------------------------------|----------------------------------------------------------------------------------------------------|
|                                                                                                    | Login.gov <no-reply@identitysandbox.gov></no-reply@identitysandbox.gov>                                                                                             |
| Check your email                                                                                                    |                                                                                                    |
| We sent an email to <b>daviddattorney210@gmail.com</b> with a link<br>to confirm your email address. Follow the link to continue<br>creating your account. | UOGIN.GOV                                                                                                    |
|                                                                                                    | Confirm your email                                                                                                    |
| Didn't receive an email? <u>Resend</u><br>Or, <u>use a different email address</u>                                                                         | Thanks for submitting your email address. Please click the lini<br>below or copy and paste the entire link into your browser. This<br>link will expire in 24 hours. |
| You can close this window if you're done.                                                                                                    | Confirm email address                                                                                                    |

### Step 5

Next, create a password. It must contain 12 or more characters and cannot include commonly used words or phrases. In the **Password** and **Confirm password** fields, enter and confirm your password, and then click **Continue**.

| Your password m | ust be 12 characters o | r longer. Don't us  |
|-----------------|------------------------|---------------------|
| common phrases  | or repeated character  | s, like abc or 111. |
| Password        |                        |                     |
| •••••           | ••                     |                     |
| Confirm passwor | d                      |                     |
| •••••           | •                      |                     |
| Show passwor    | ď                      |                     |

Your Login.gov account is now created.

**Note:** Once your Login.gov setup is complete, you will ONLY use the email address you entered and the password you created in Login.gov to access eVoucher, so it is important to remember them. You are now directed to add an authentication method. For more information on how to do this, view the Adding an Authentication Method job aid.

AO-DTS-SDSO-TD | 5/10/2024

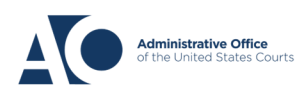